# Upisi.hr

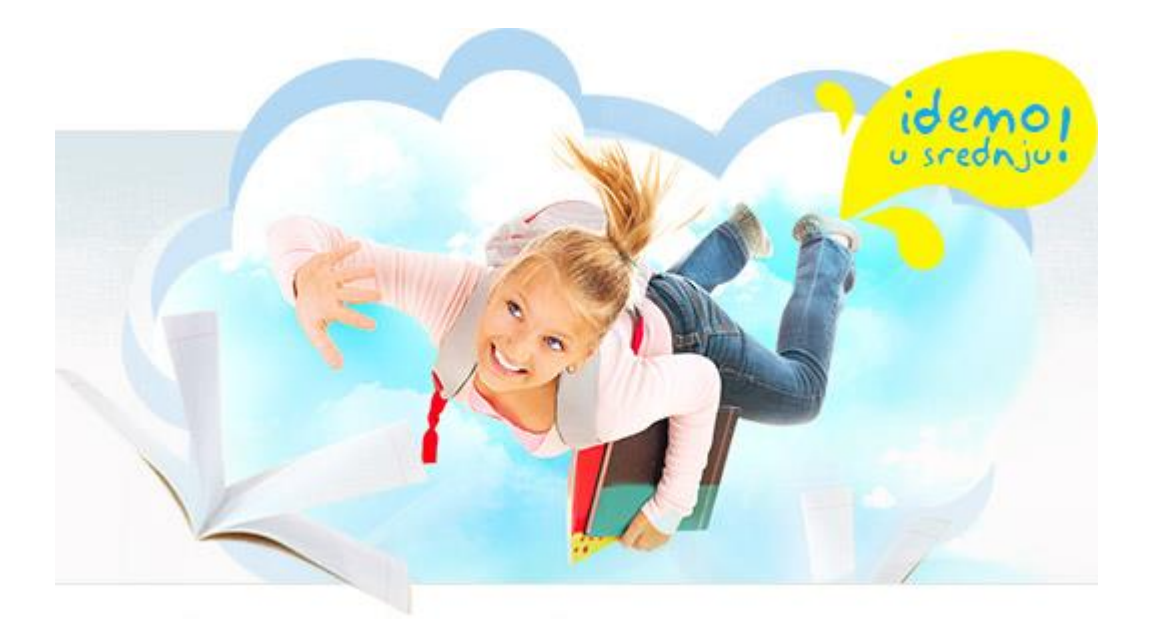

### Nacionalni informacijski sustav prijava i upisa u srednje škole

## Upute za planiranje strukture upisa

Zagreb, 2014.

# Sadržaj

| 1. | Postupci u školi | 1 |
|----|------------------|---|
|    |                  |   |

#### 1. Postupci u školi

Struktura upisa planira se u obrascu *Struktura upisa / Planiranje*. Pri tome u parametrima aplikacije na vrhu zaslona mora biti odabran ljetni rok tekuće školske godine.

| Upisi.hr Srednje škole                                                                                                    | Str         | uktura upisa                                                                                  |                   |                     |                           |           |                       |                     |                        |                          |
|----------------------------------------------------------------------------------------------------|-------------|-----------------------------------------------------------------------------------------------|-------------------|---------------------|---------------------------|-----------|-----------------------|---------------------|------------------------|--------------------------|
| Vedran Mornar Odjava 🔅 🔿                                                                                                    | Škols       | ska godina 🛛 2013./2014. 🔻 Rok                                                                | 🛛 ljetni rok      |                     | <ul> <li>Škola</li> </ul> | ⊗ Testr   | ia srednja ško        | a, Zagreb           | ,                      |                          |
| Q                                                                                                    | <b>()</b> s | Skupina obrazaca za uređivanje strukture i                                                    | upisa za odabranu | u školu u           | odabranon                 | ne upisno | ım roku <u>Više .</u> | -                   |                        |                          |
| <ul> <li>B Podatci o školi</li> <li>Programi za pretprijave</li> <li>Izvješća - pretprijave</li> <li>Upisani po godinama</li> <li>Struktura upisa</li> <li>R paguda lazika i tabernih</li> </ul> | P           | Ianiranje     Pregled strukture upisa       1     1       →     +       →     +       →     + | Programi det      | aljno<br><b>Y</b> S | Programi                  | Glaz      | beni programi         | Plesni programi     | Kontrola umjetničkih k | ovota<br>/ ukupno: 4 / 4 |
| <ul> <li>Ponavljači</li> <li>Termini provjera</li> </ul>                                                                                                    | Q           | Program*                                                                                      | Lokacija Za       | iv.r. 1.r.          | Pret-<br>prijave-         | Lani (    | Dznaka Učenik         | a Odjela Obrazložer | je Ažurirano           | Ažurirao                 |
| <ul> <li>Termini provjera</li> <li>Termini provjera jezika</li> </ul>                                                                                                    | ା 1.        | Jezična gimnazija (320304) 4-god."                                                            | ✓ Osnovna▼        |                     |                           | 20        | 20                    | 1,00                | 2.3.2014. 12:48:55     | Mornar, Vedrar           |
| Teškoće u razvoju                                                                                                    | 0 2.        | Limar - JMO (013953) 3-god. obrt -                                                            | JI Osnovna        |                     |                           | 20        | 28                    | 1,00                | 2.3.2014. 12:56:08     | Mornar, Vedrai           |
| Dokumentacija o teškoćama                                                                                                    | 03.         | Limar (013933) 3-god. obrt - klasičr                                                          | ni Osnovna        |                     |                           | 20        | 20                    | 1,00                | 2.3.2014. 12:51:34     | Mornar, Vedrar           |
| <ul> <li>Ø Dodatne provjere</li> <li>Ø Odobrenja školskog odbora</li> </ul>                                                                                                    | ◎ 4.        | Opća gimnazija (320104) 4-god.                                                                | Osnovna           |                     |                           | 27        | 20                    | 1,00                | 2.3.2014. 12:51:34     | Mornar, Vedrar           |

Inicijalno su prikazani oni obrazovni programi koji su bili ponuđeni učenicima u postupku pretprijava. Ako škola nema namjeru planirati upis u neke od inicijalno ponuđenih programa, moguće ih je izbrisati iz ponude klikom na x pokraj programa koji se želi izbrisati. Škola treba za svaki od programa odrediti broj učenika koji planira upisati u sljedeću školsku godinu i, ako je potrebno, kombinirati programe u kombinirane razredne odjele. Broj razrednih odjela za svaki program izračunat će se automatski.

Pri planiranju može pomoći izvješće *Upisani po godinama*, u kojemu je moguće vidjeti ukupan broj upisanih u odabrani razred i program na razini županije u nekoliko prethodnih godina. Ako se želi dobiti ukupan broj upisanih u neki razred, parametar Program može se ostaviti praznim.

Korisne su i sljedeće informacije vidljive u obrascu Planiranje:

| Zav.r.      | Broj učenika upisanih u završni razred u odabranoj školskoj godini u e-matici.                                       |
|-------------|----------------------------------------------------------------------------------------------------|
| 1.r.        | Broj učenika upisanih u prvi razred u odabranoj školskoj godini u e-matici.                                          |
| Pretprijave | Broj pretprijava u odabranoj školskoj godini normiran na prvi prioritet (broj<br>pretprijava / prosječni prioritet). |
| Lani        | Broj učenika odobrenih u prethodnome ljetnom roku.                                                                   |

Ako se prilikom unosa podataka napravi pogreška, sustav će nakon spremanja redak s greškom označiti crvenom bojom:

| Q    | Program*                               | Lokacija | Zav.r. | 1.r. | Pret-<br>prijave- | Lani | Oznaka | Učenika | Odjela | Obrazloženje |
|------|----------------------------------------|----------|--------|------|-------------------|------|--------|---------|--------|--------------|
| 01.  | Jezična gimnazija (320304) 4-god.      | Osnovna  |        |      |                   | 20   |        | 20      | 1,00   |              |
| 0 2. | 냊 Limar - JMO (013953) 3-god. obrt - 🔻 | Osnovna▼ |        |      |                   | 20   |        | 29      |        |              |
| 03.  | Limar (013933) 3-god. obrt - klasični  | Osnovna  |        |      |                   | 20   |        | 20      | 1,00   |              |
| ⊙ 4. | Opća gimnazija (320104) 4-god.         | Osnovna  |        |      |                   | 27   |        | 20      | 1,00   |              |
|      |                                        |          |        |      |                   |      |        |         |        |              |

Tekst poruke o prirodi greške može se doznati tako da se strelica miša dovede iznad ikone<sup>1</sup>

| Q    | Program*                                  |                | Lokacija | Zav.r. | 1.r. | Pret-<br>prijave- | Lani | Oznaka | Učenika | Odjela | Obrazloženje |
|------|-------------------------------------------|----------------|----------|--------|------|-------------------|------|--------|---------|--------|--------------|
| © 1. | Jezična dimnazija (3203                   | 04) 4-god.     | Osnovna  |        |      |                   | 20   |        | 20      | 1,00   |              |
| 0 2. | Neispravno zadan broj<br>učenika u odjelu | god. obrt - 🔻  | Osnovna▼ |        |      |                   | 20   |        | 29      |        |              |
| © 3. | Limar (013933) 3-god. o                   | brt - klasični | Osnovna  |        |      |                   | 20   |        | 20      | 1,00   |              |
| ◎ 4. | Opća gimnazija (320104                    | 4) 4-god.      | Osnovna  |        |      |                   | 27   |        | 20      | 1,00   |              |
|      |                                           |                |          |        |      |                   |      |        |         |        |              |

U primjeru sa slike planira se razredni odjel veličine 29 učenika. Nije moguće planirati pojedini razredni odjel (osim ako je riječ o razrednom odjelu na otoku, području od posebne državne skrbi, brdsko-planinskom području i razrednom odjelu u kojem se izvodi program za pripadnike nacionalne manjine, prilagođenome i posebnome programu za učenike s teškoćama u razvoju ili u privatnoj školi s pravom javnosti) veličine manje od 20 učenika niti veličine veće od 28 učenika.

Programi se kombiniraju u kombinirane razredne odjele tako da se dva do najviše tri programa označe istom oznakom kombiniranoga razrednog odjela. Skupina učenika pojedinoga programa obrazovanja u kombiniranom razrednom odjelu ne smije biti manja od 6 učenika u istom programu obrazovanja. Oznaka kombiniranoga odjela može biti samo jedno slovo. Uz obrazovne programe koji se žele kombinirati u istome odjelu potrebno je postaviti istu oznaku kombiniranog odjela. Oznaka kombiniranog odjela može i ne mora odgovarati stvarnom nazivu toga razrednog odjela. U primjeru na sljedećoj slici ispravno su kombinirani Autolimar i Limar:

| Q    | Program*                              | Lokacija | Zav.r. | 1.r. | Pret-<br>prijave- | Lani | Oznaka | Učenika | Odjela | Obrazloženje |   |
|------|---------------------------------------|----------|--------|------|-------------------|------|--------|---------|--------|--------------|---|
| © 1. | Jezična gimnazija (320304) 4-god.     | Osnovna  |        |      |                   | 20   |        | 20      | 1,00   |              |   |
| © 2. | Limar - JMO (013953) 3-god. obrt - JM | Osnovna  |        |      |                   | 20   |        | 20      | 1,00   |              |   |
| © 3. | Opća gimnazija (320104) 4-god.        | Osnovna  |        |      |                   | 27   |        | 20      | 1,00   |              |   |
| ି 4. | Autolimar (014033) 3-god. obrt - kl 🕶 | Osnovna▼ |        |      |                   |      | A      | 10      | 0,50   |              | ł |
| © 5. | Limar (013933) 3-god. obrt - klasični | Osnovna  |        |      |                   | 20   | A      | 10      | 0,50   |              |   |

Sustav će dojaviti odgovarajuću poruku o pogrešci pri pokušaju kombiniranja:

- Više od tri programa
- Dva četverogodišnja programa
- Programa različitog trajanja
- JMO i klasičnog programa
- Programa za učenike s teškoćama i programa koji nisu za učenike s teškoćama

#### U sljedećemu primjeru neispravno se kombiniraju JMO i klasični limar:

| Q           | Program*                                | Lokacija | Zav.r. | 1.r. | Pret-<br>prijave- | Lani | Oznaka | Učenika | Odjela | Obrazloženje |
|-------------|-----------------------------------------|----------|--------|------|-------------------|------|--------|---------|--------|--------------|
| ି 1.        | Autolimar (014033) 3-god. obrt - kl:🕶   | Osnovna▼ |        |      |                   |      |        | 20      | 1,00   |              |
| © 2.        | Jezična gimnazija (320304) 4-god.       | Osnovna  |        |      |                   | 20   |        | 20      | 1,00   |              |
| © 3.        | Opća gimnazija (320104) 4-god.          | Osnovna  |        |      |                   | 27   |        | 20      | 1,00   |              |
| <b>0</b> 4. | 냊 Limar - JMO (013953) 3-god. obrt - JN | Osnovna  |        |      |                   | 20   | A      | 20      |        |              |
| <b>0</b> 5. | 💛 Limar (013933) 3-god. obrt - klasični | Osnovna  |        |      |                   | 20   | A      | 10      |        |              |

I ovdje se tekst poruke o prirodi greške može doznati tako da se strelica miša dovede iznad ikone U ovome primjeru načinjena je i dodatna greška jer bi kombinirani razredni odjel bio veličine 30 učenika:

| Q           |                                   | Program*                                  |                 |  |  |  |  |  |  |  |  |
|-------------|-----------------------------------|-------------------------------------------|-----------------|--|--|--|--|--|--|--|--|
| ି 1.        |                                   | Autolimar (014033) 3-go                   | od. obrt - kla▼ |  |  |  |  |  |  |  |  |
| 02.         | Jezična gimnazija (320304) 4-god. |                                           |                 |  |  |  |  |  |  |  |  |
| 03.         |                                   | Nedozvoljena<br>kombinacija s po IMO      | ) 4-god.        |  |  |  |  |  |  |  |  |
| 04.         | N                                 | programom "Limar";                        | god. obrt - JN  |  |  |  |  |  |  |  |  |
| <b>0</b> 5. | -                                 | Neispravno zadan broj<br>učenika u odjelu | brt - klasični  |  |  |  |  |  |  |  |  |

Ako škola ima potrebu obrazložiti svoj plan, ulaskom u polje *Obrazloženje* otvorit će se prozor u kojemu se za svaki pojedini program može utipkati tekst obrazloženja.

| Autolimar (014033) 3-god. obrt- kli▼ Osnovna▼       20       1,00       2.3.20         Obrazloženje         File ▼ Edit ▼ Insert ▼ View ▼ Format ▼ Table ▼ Tools ▼ | 2.3.2014. 1 |
|----------------------------------------------------------------------------------------------------|-------------|
| Obrazloženje       File • Edit • Insert • View • Format • Table • Tools •                                                                                          |             |
| 🄊 🥐 Formats 🕶 🖪 🍸 A 🗸 A 🗸 🖻 🧮 🗮 🗄 🗄 🖅 🖅 🖅 🖉 🔛 🎯                                                                                                    |             |

Prozor se zatvara na klasičan način pritiskom na X ili tako da se stisne tipka *Esc*. **Načinjenu promjenu u tome prozoru potrebno je nakon zatvaranja prozora pohraniti kao i bilo koju drugu promjenu u** 

retku, pritiskom na ikonu Pohrana izmjena 🗹 :

|      | /1 ▶ ₩   + ♥ ♠   ⊕ № ₩                |                  |        | 24   | ት ነድ              |      | 0      | <b>S</b> X | POF HTM | ⑦ ✿ Ġ             |
|------|---------------------------------------|------------------|--------|------|-------------------|------|--------|------------|---------|-------------------|
| Q    | Program*                              | Lokacija         | Zav.r. | 1.r. | Pret-<br>prijave- | Lani | Oznaka | Učenika    | Odjela  | Obrazloženje      |
| ି 1. | Autolimar (014033) 3-god. obrt - kiz  | Osnovna <b>▼</b> |        |      |                   |      |        | 20         | 1,00    | Lorem ipsum dolor |
| © 2. | Jezična gimnazija (320304) 4-god.     | Osnovna          |        |      |                   | 20   |        | 20         | 1,00    |                   |
| 03.  | Limar - JMO (013953) 3-god. obrt - JN | Osnovna          |        |      |                   | 20   |        | 20         | 1,00    |                   |
| ◎ 4. | Limar (013933) 3-god. obrt - klasični | Osnovna          |        |      |                   | 20   |        | 20         | 1,00    |                   |
| © 5. | Opća gimnazija (320104) 4-god.        | Osnovna          |        |      |                   | 27   |        | 20         | 1,00    |                   |

Ako škola u plan upisa želi dodati i neki od programa koji trenutačno nije ponuđen, može to načiniti

pritiskom na ikonu *Novi zapis* . U padajućemu izborniku pojavit će se samo programi koji u e-Matici imaju status Aktivan – dopušten upis i za koji škola ima valjano odobrenje. Lokaciju izvođenja potrebno je odabrati samo u slučaju izdvojene lokacije.

| Plan | iranje Pregled strukture upisa                                     | Programi                    | detaljno  | P        | rogrami           | Gla  | azbeni p | rogrami | Ples   | ni programi  | Koi |  |  |
|------|--------------------------------------------------------------------|-----------------------------|-----------|----------|-------------------|------|----------|---------|--------|--------------|-----|--|--|
| N N  | 1 /1 🕨 🛛 🕂 🛃 🖉 👘                                                   | M 🛛 🛇 🛇                     | )   🌱     |          | IV 1≎             |      | 0        | ÷ x     |        | 1            | Ġ   |  |  |
| Q    | Program*                                                           | Lokacija                    | Zav.r.    | 1.r.     | Pret-<br>prijave- | Lani | Oznaka   | Učenika | Odjela | Obrazloženje |     |  |  |
| ୁ 1. |                                                                    | <b>)</b> m                  | •         |          |                   |      |          | 0       | 0      |              |     |  |  |
| © 2. | 0 0                                                                |                             |           |          |                   |      |          |         |        |              |     |  |  |
| © 3. | Glazbenik - pripremno obrazova                                     | - klasicni<br>inje (290002) | pripremi  | ni za ur | njetničku         | SŠ   |          | 0       | 0      |              |     |  |  |
| ◎ 4. | Jezična gimnazija (320304) 4-g                                     | od.                         |           |          |                   |      |          | 0       | 0      |              |     |  |  |
| © 5. | Jezična gimnazija (odjel za spo                                    | rtaše) (320304              | 4-S) 4-go | od.      |                   |      |          | 0       | 0      |              |     |  |  |
| ◎ 6. | Limar - JMO (013953) 3-god. ob<br>Limar (013933) 3-god. obrt - kla | ort - JMO<br>Isični         |           |          |                   |      |          | 0       | 0      |              |     |  |  |
| ◎ 7. | Opća gimnazija (320104) 4-god                                      | l.                          |           |          |                   |      |          | 0       | 0      |              |     |  |  |

Škola može pratiti status svoga zahtjeva u izvješću *Pregled strukture upisa*. Ako osnivač odobri plan škole, škola ga više ne može mijenjati. Ako je potrebna naknadna izmjena, treba se izravno dogovoriti s osnivačem koji može omogućiti izmjene.

Pokušaj izmjene zahtjeva koji su osnivač ili škola već odobrili rezultirat će greškom prilikom pokušaja spremanja:

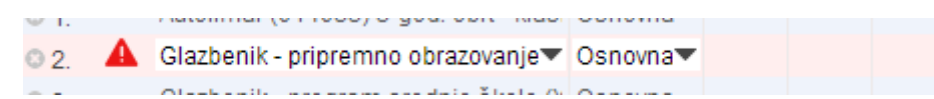

Detaljnije objašnjenje greške može se vidjeti tako da se značka miša dovede nad crveni trokutić:

|      |    |                                                     |                     |          | p | rija |
|------|----|-----------------------------------------------------|---------------------|----------|---|------|
| 01.  |    | Nije moguće mijenjati                               | d. obrt - klasi     | Osnovna  |   |      |
| O 2. |    | zapise koji su odobreni ili<br>izmijenjeni na višoj | orazovanje <b>v</b> | Osnovna▼ |   |      |
| 03.  | 45 | razini                                              | dnje škole (X       | Osnovna  |   |      |
| 04   |    | lezična nimnazija (3203                             | 04) 4-rod           | Osnovna  |   |      |